# パスワードの変更方法

### ご注意:メールアドレスの認証は2回行います

- ✓ 1回目:ご本人の確認のための認証
- ✓ 2回目:パスワード変更処理のための認証

### <u>https://www.aist-idea.jp/login</u> に接続します。

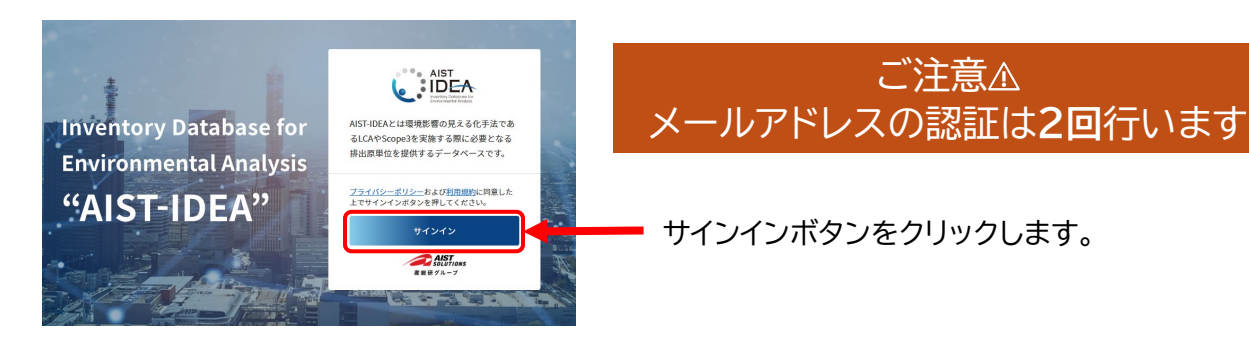

### 1回めのメールアドレス認証を行います

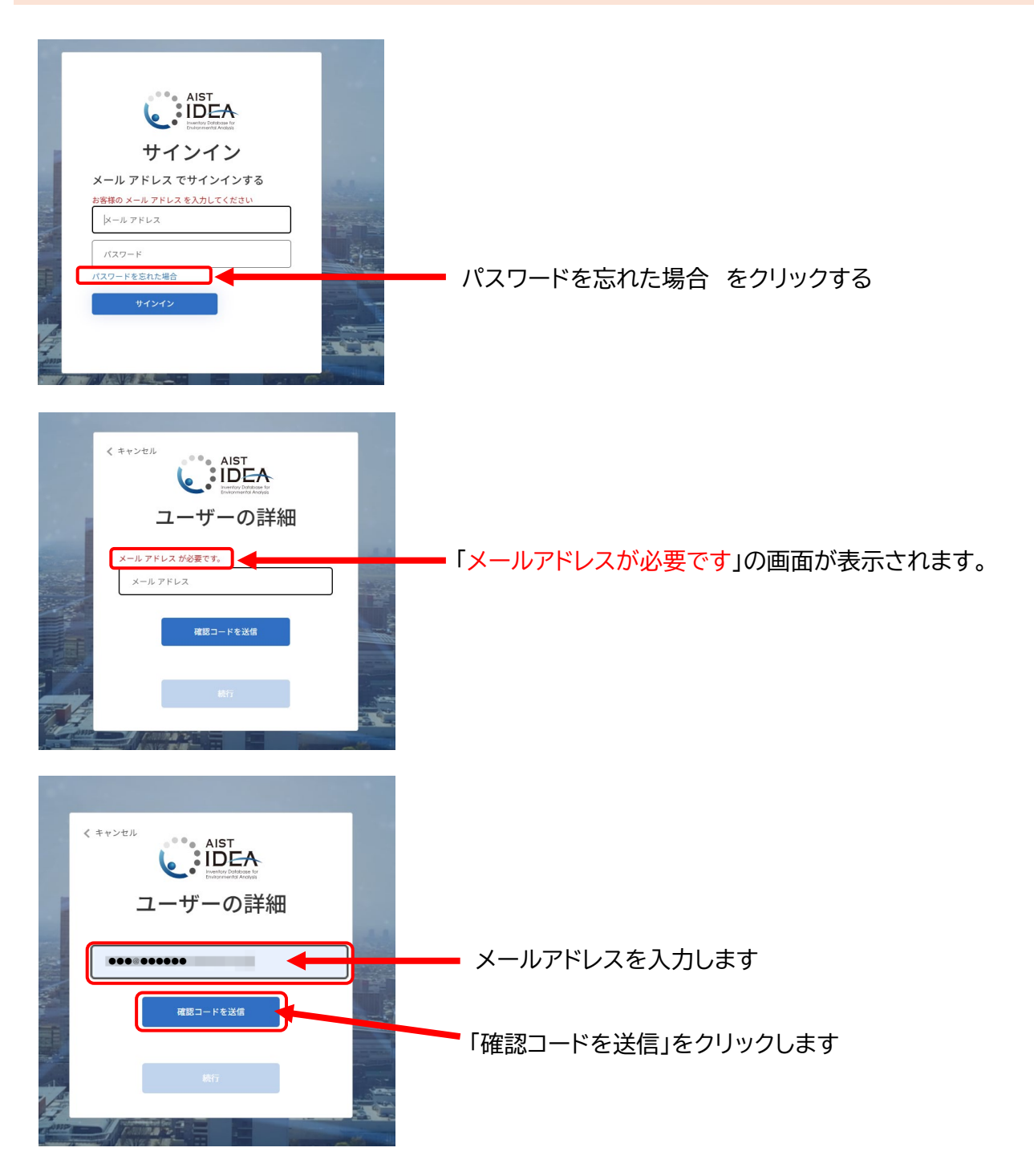

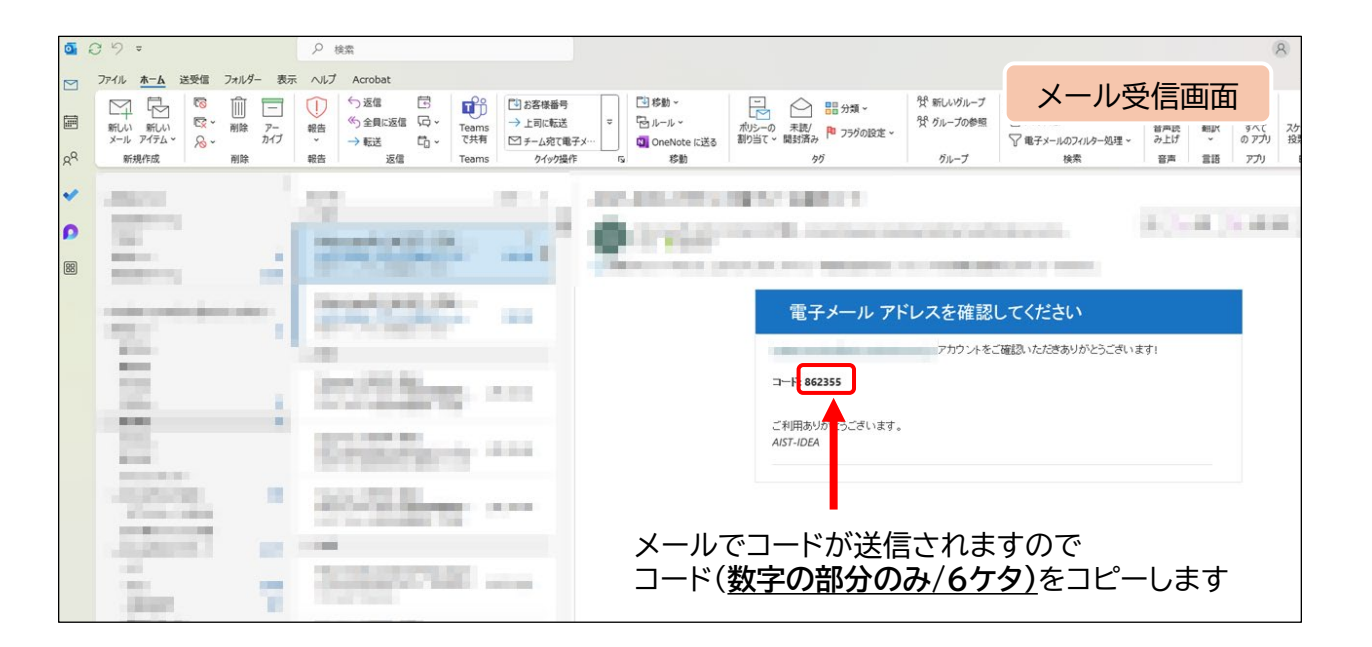

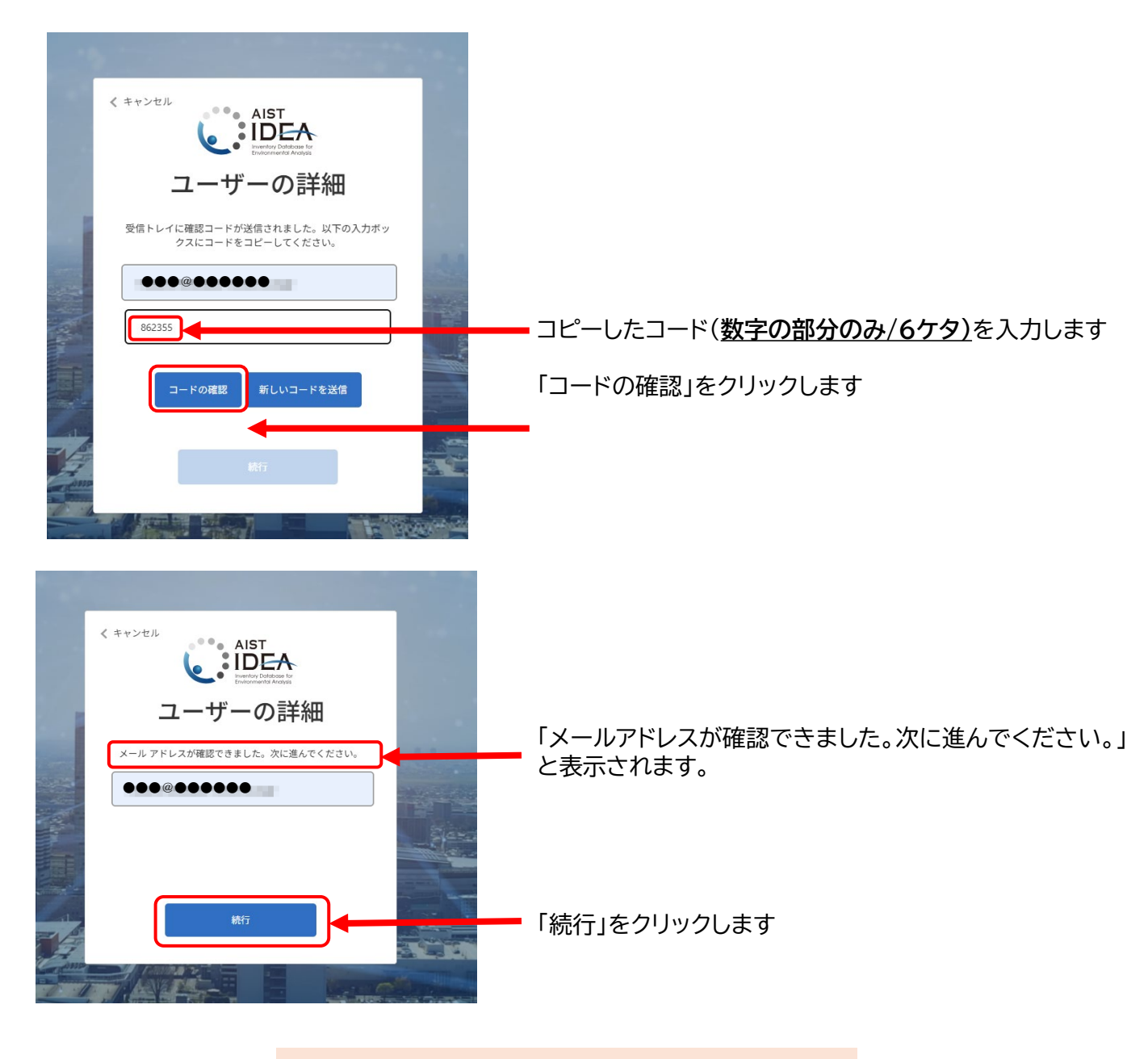

ポイント:1回目のメールアドレス認証が終わりました

2回めのメールアドレス認証を行います

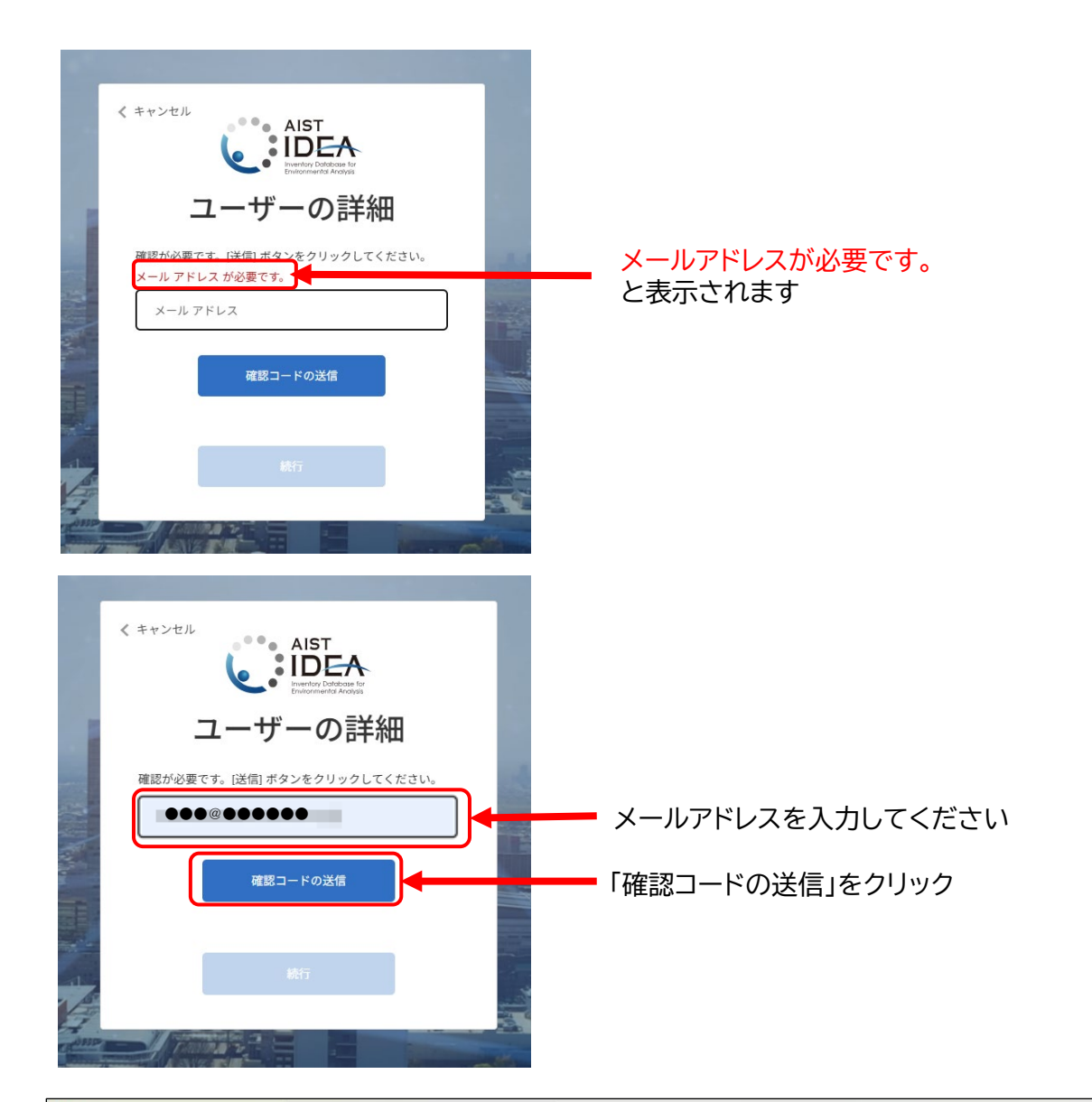

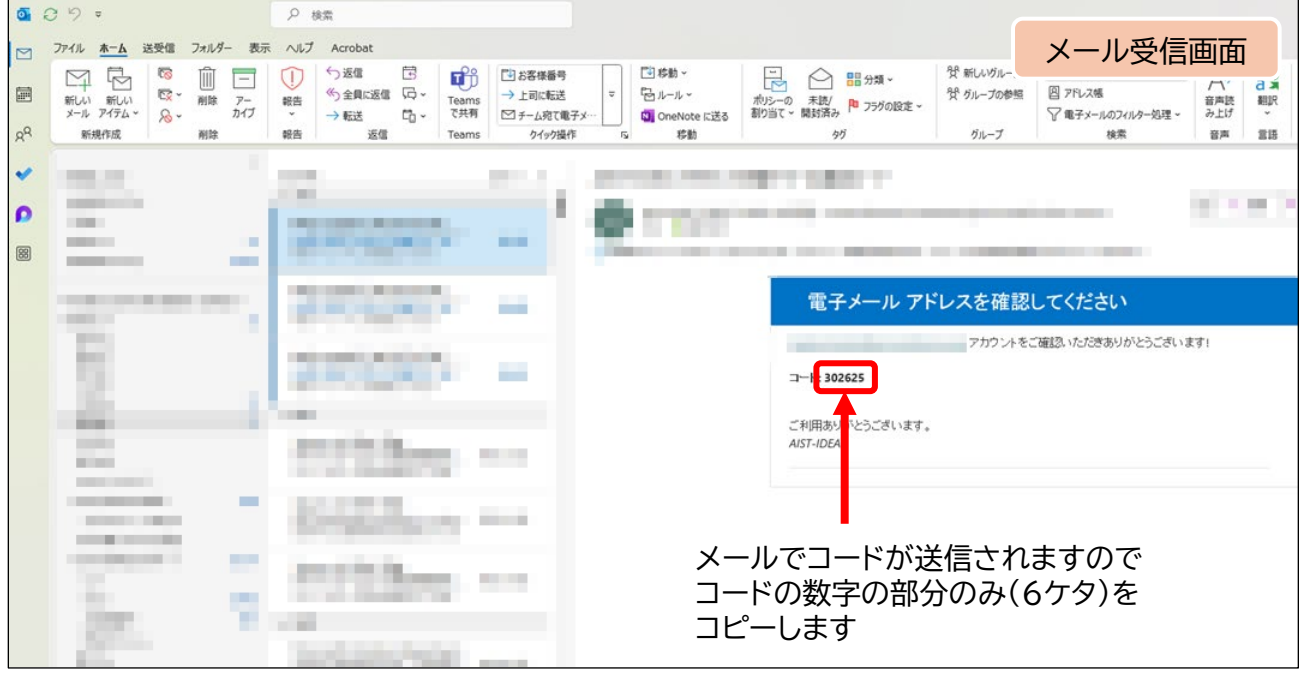

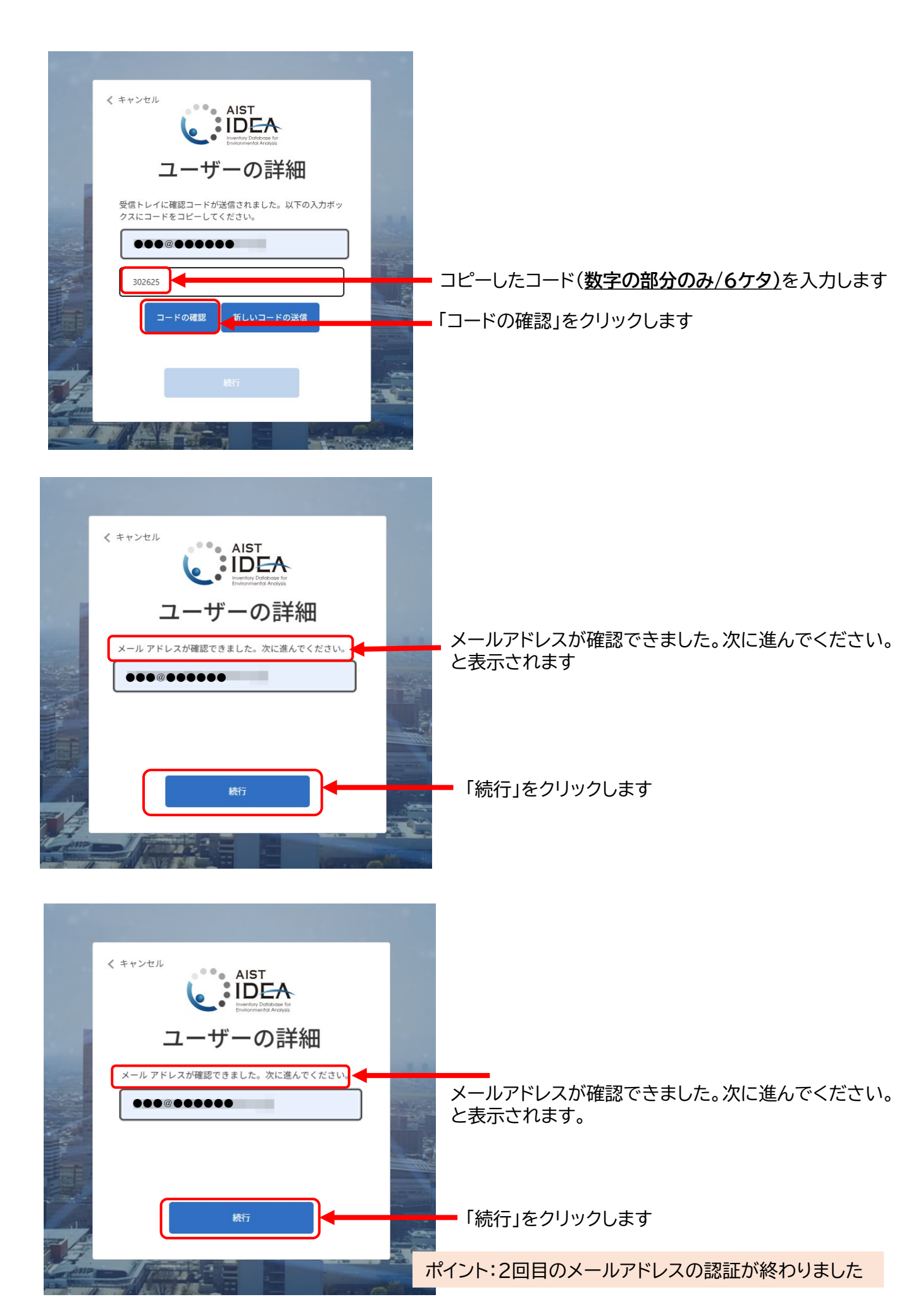

### 新しいパスワードを設定します

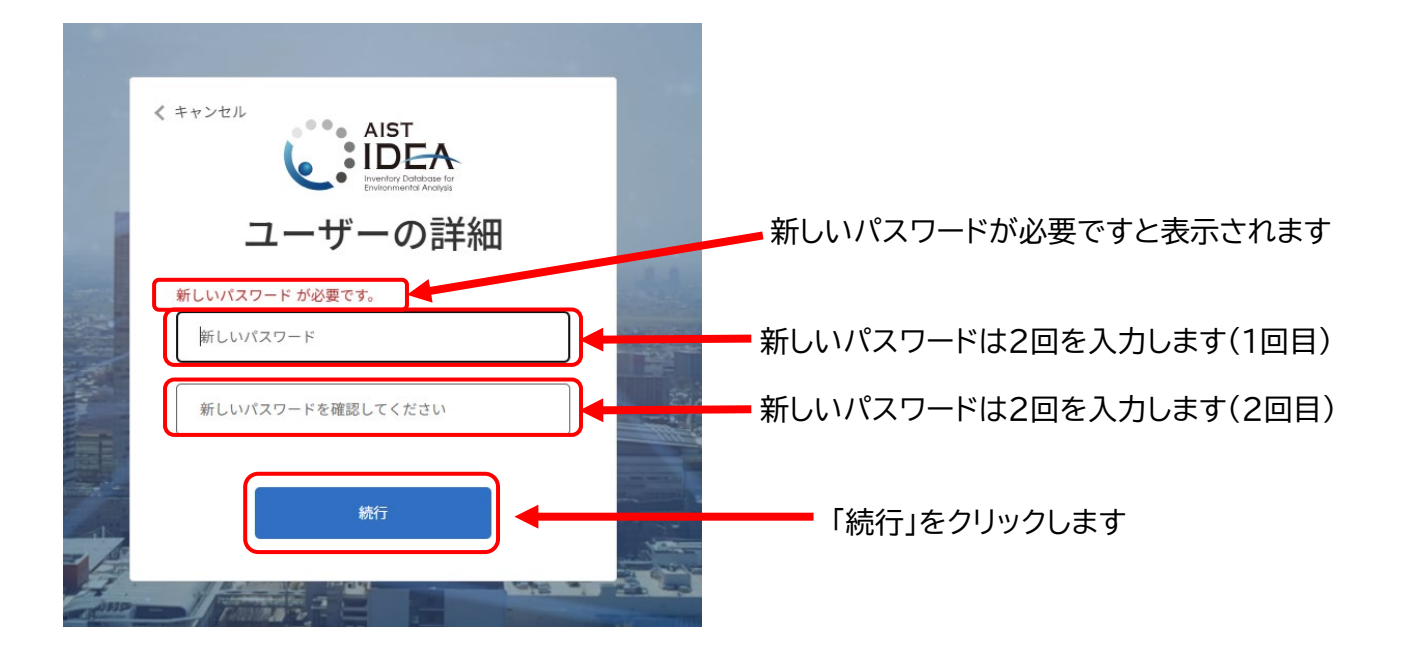

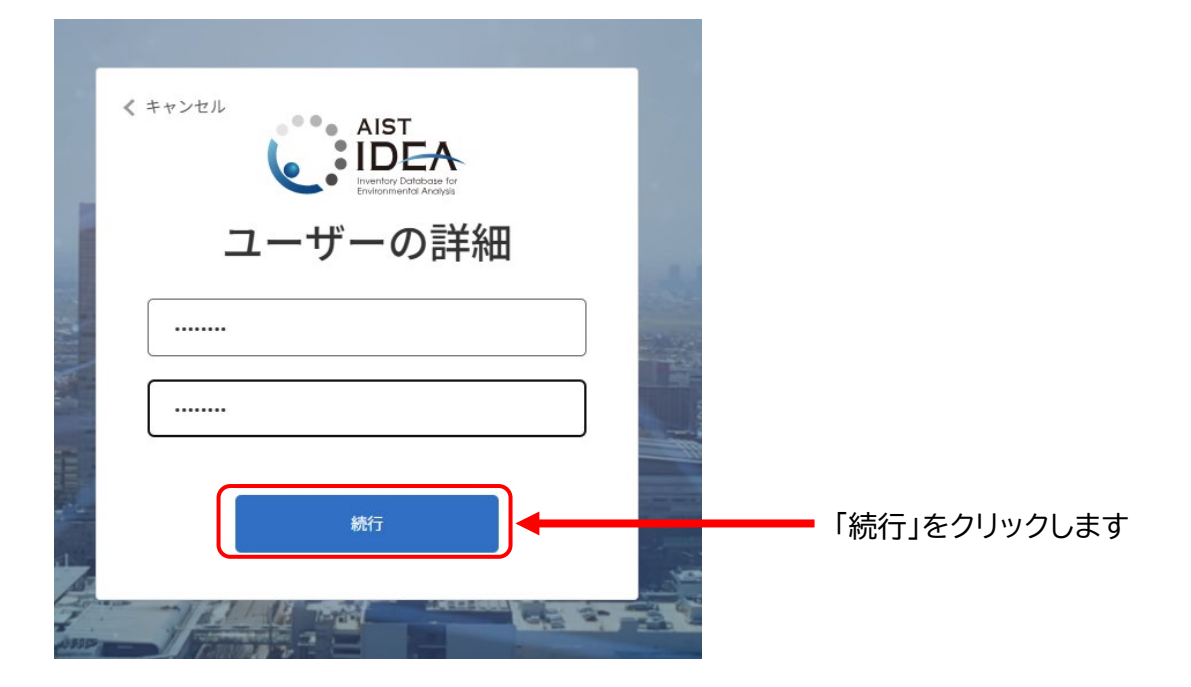

## 新しいパスワードでサインインできることをご確認ください

https://www.aist-idea.jp/login